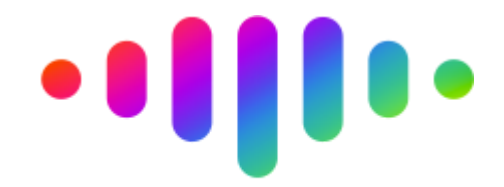

Motivarnos Motivación de equipos y Gestión del desempeño Gamificación para Humanos que trabajan en equipo

# Manual de Uso del Administrador

### ¡Bienvenid@!

Apreciamos grandemente que te hayas decidido a hacer uso de nuestra aplicación y felicitamos tu iniciativa de buscar herramientas que aporten a tu equipo de trabajo elementos de motivación para dar un extra en sus labores.

En Motivarnos estamos convencidos de que a través de la **gamificación** ("el uso de elementos de juegos y técnicas de *game design*, en contextos que no son juegos", según la definición de Kevin Werbach, pionero en esta metodología) es posible incrementar enormemente la productividad y efectividad de los equipos y los individuos, y por ende las de tu empresa.

El uso de la aplicación es bastante intuitivo, como vas a comprobar. Sin embargo, hemos preparado este breve Manual de Uso para que puedas ver en su totalidad el alcance de la misma y tengas un lugar donde buscar cuando surja alguna duda o desees una referencia rápida.

Estamos seguros que disfrutarás de Motivarnos.

### Para ingresar a la aplicación

Como ya debes haber comprobado, el acceso a Motivarnos lo realizas desde el siguiente link: https://prd.motivarnos.com/

Una vez ingresas al sitio web, consigues nuestra página de bienvenida:

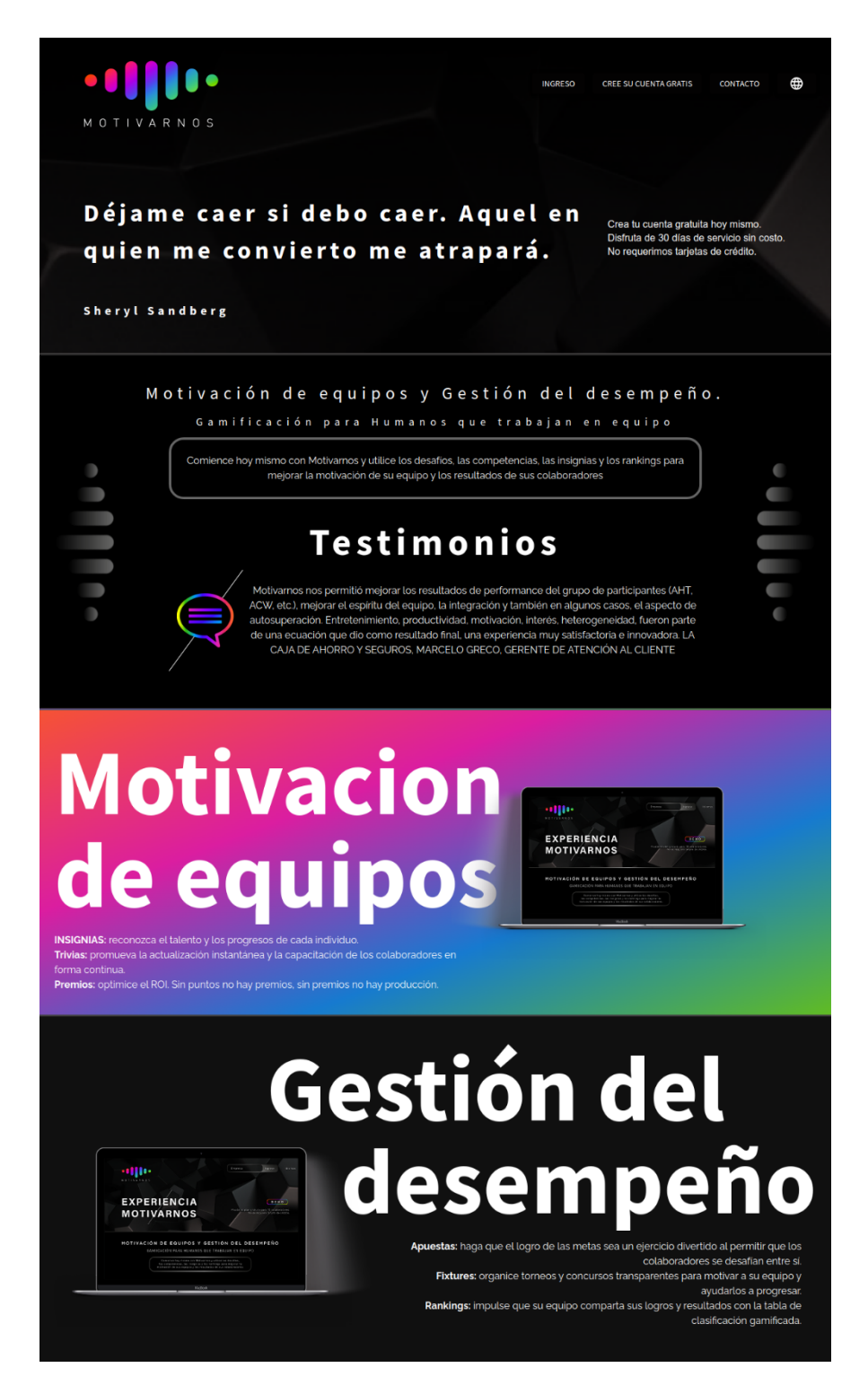

Allí deberás dirigirte al menú de navegación en la parte superior a tu derecha y hacer click en "INGRESO":

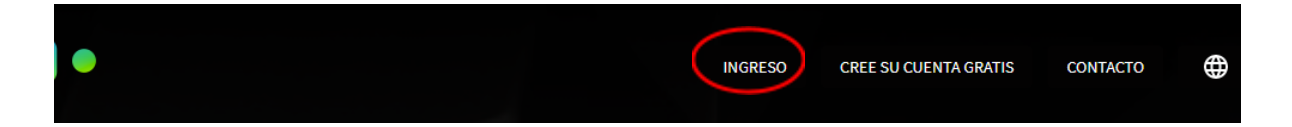

Al hacerlo, se abrirá una ventana modal donde deberás colocar tus datos de acceso a la aplicación (Empresa, Usuario y Contraseña):

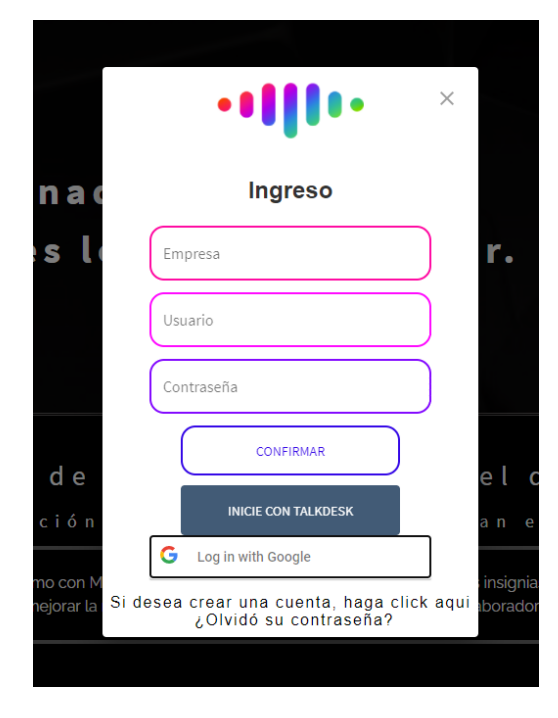

En caso de no poseer una cuenta aún, puedes crearla haciendo click en el link "CREE SU CUENTA GRATIS":

| Empresa *       | Email *                |                |
|-----------------|------------------------|----------------|
| Nombre          | Apellido               |                |
| Teléfono<br>( ) | Usuario *              | $\overline{)}$ |
| Contraseña *    | Repita su contraseña * |                |
| Contraseña *    | Repita su contraseña * |                |

Adicionalmente, tienes las opciones de ingresar con tu cuenta de **TALKDESK** o con tu cuenta personal o empresarial de **GMAIL**.

De cualquier manera, si presentas algún inconveniente para acceder a la aplicación, para crear tu cuenta o surge alguna duda que no puedas aclarar a través de este Manual, haciendo click en "CONTACTO" puedes agendar una cita para atenderte personalmente:

|     |     |        |        |       |           |                  | Meeting duration                    |
|-----|-----|--------|--------|-------|-----------|------------------|-------------------------------------|
|     |     |        | C.     |       |           |                  | 55 mins                             |
|     | Me  | eeting | g with | Rodri | go        |                  | What time works best?               |
|     |     | <      | July   | >     |           |                  | UTC -04:00 Eastern Caribbean Time 👻 |
| SUN | MON | TUE    | WED    | THU   | FRI       | SAT              | 9:00 am                             |
| 27  | 28  | 29     |        | 1     | 2         | 3                |                                     |
| 4   | 5   | ó      | 7      | 8     | 9         | 10               |                                     |
| 11  | 12  | 13     | 14     | 15    | 16        | 17               |                                     |
| 18  | 19  | 20     | 21     | 22    | 23        | 24               |                                     |
| 25  | 26  | 27     | 28     | 29    | 30        | 31               |                                     |
| 1   | 2   | 3      | 4      | 5     | ó         | 7                |                                     |
|     |     |        |        | لأ    | Create ye | our own <b>m</b> | eeting booking page                 |

Finalmente, el ícono del globo al final del menú te permite seleccionar el idioma de tu preferencia (Inglés o Español):

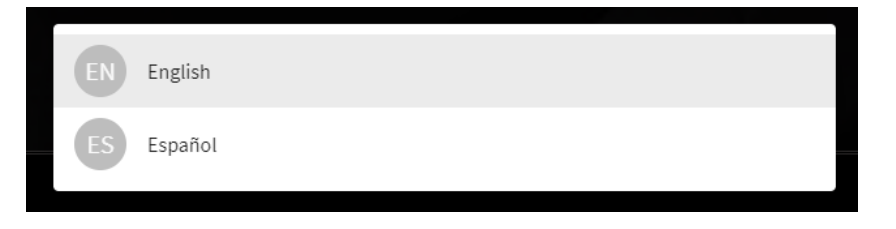

# Dentro de la Aplicación

Una vez ingresas a la aplicación, verás el Dashboard o Tablero de la misma, el cual presenta un breve resumen de la actividad.

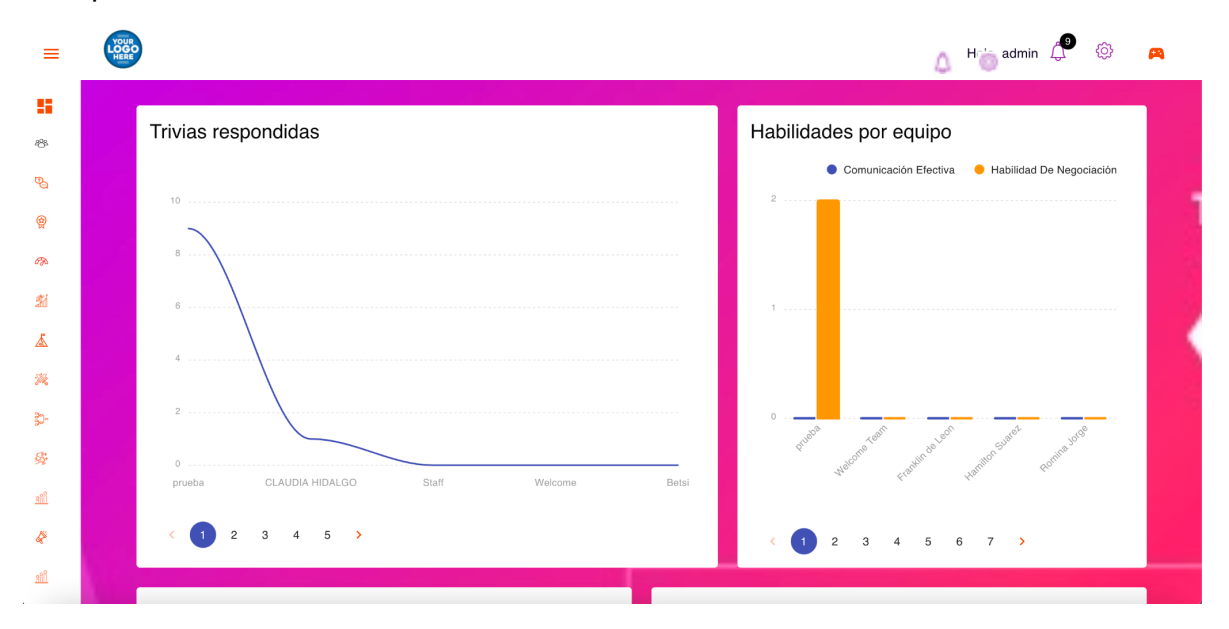

En la esquina superior derecha del dashboard se encuentra un pequeño menú de íconos; hay un segundo menú también de iconos que conforman una Barra de Navegación del lado izquierdo y en el centro se presenta un resumen general de los puntos del mes, los puntos totales, y los accesos por horas y por días.

Revisemos en detalle cada una de las partes de este dashboard, comenzando por la parte superior.

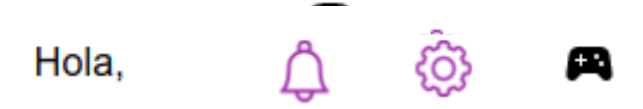

Además, del saludo y tu nombre (que no está en la imagen, obviamente), tienes 3 íconos: una campana (que muchas veces tiene en su parte superior un número en un círculo negro), una rueda dentada y un control de juego.

Al hacer click en la campana 🛆 accedes a las notificaciones que el sistema tenga para ti:

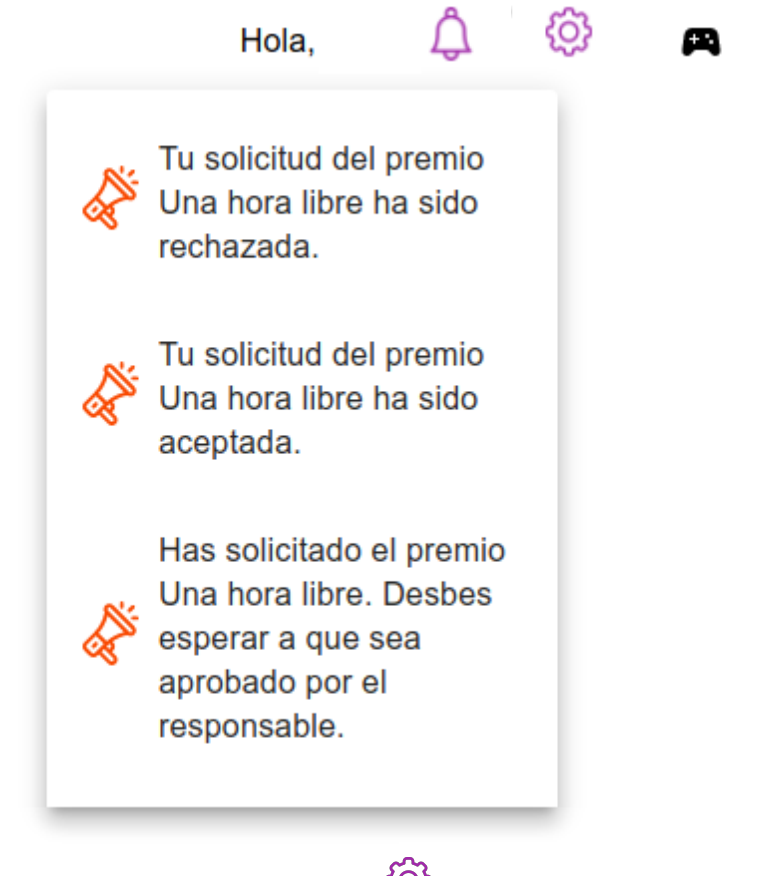

La segunda opción es la rueda dentada , que te da acceso a las opciones de configuración de tu aplicación:

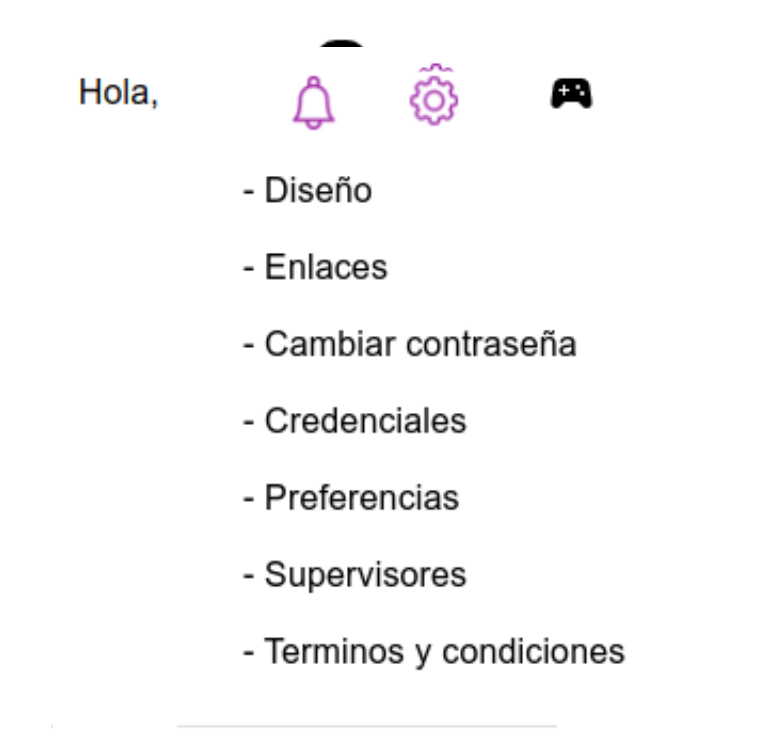

Cada opción te permite personalizar la aplicación y tener acceso a las opciones de configuración de tu cuenta Motivarnos. Veamos una descripción de cada una de ellas.

Como dijimos en la introducción, su uso es sumamente intuitivo.

| CONFIGURACIONES DE ESTÉTICA    |                  |              |
|--------------------------------|------------------|--------------|
| CAMBIAR LOGO                   | -<br>IIII<br>III | Color fondo1 |
| SUBIR IMAGEN                   |                  | Color fondo2 |
| CAMBIAR IMAGEN FRANJA SUPERIOR |                  |              |
| Color texto                    |                  |              |
| Color primario                 |                  |              |
| GUARDAR                        |                  |              |

- Enlaces:

- Diseño:

| = | CONFIGURACIONES | DE | LINKS |
|---|-----------------|----|-------|
|   |                 |    |       |

| Trivias  | Insignias |
|----------|-----------|
| Si 🗸     | Si 🗸      |
| Métricas | Desaflos  |
| Si 🗸     | Si 🗸      |
| Misiones | Apuestas  |
| Si 🗸     | Si 🗸      |
|          | Premios   |
| Si 🗸 🗸   | Si 🗸      |
| Ranking  |           |
| Si       |           |
| No       |           |

GUARDAR

#### - Cambiar contraseña:

| С | cambiar contraseña |     |           | ×    |
|---|--------------------|-----|-----------|------|
| ſ | Contraseña         |     | <b>a</b>  | 8    |
|   |                    |     | *         |      |
|   | Repite contraseña  | (   | <b>()</b> | Ø    |
|   | CANCE              |     | GUAE      |      |
|   | CANCE              | LAR | GUAF      | XDAR |

#### - Credenciales:

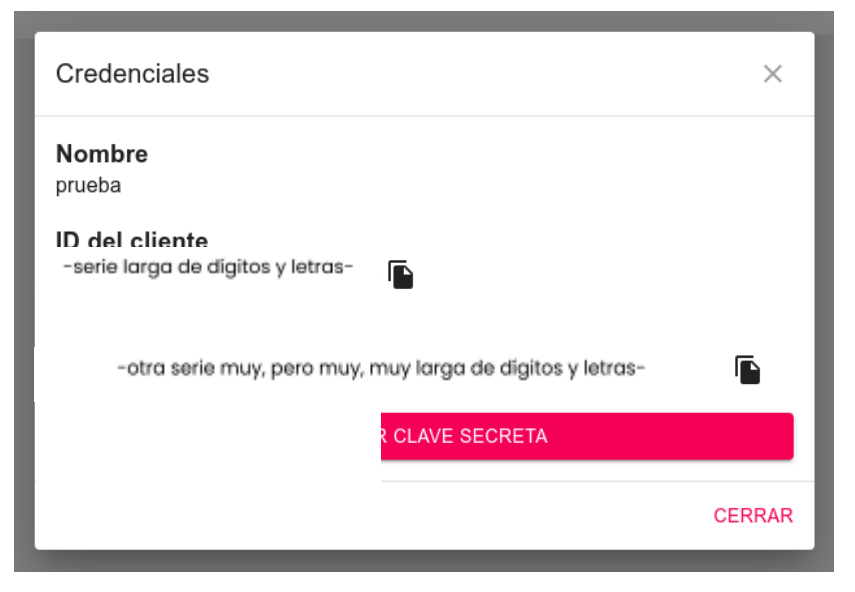

#### - Preferencias:

| Preferencias           |          | ×       |
|------------------------|----------|---------|
| Idioma<br>Español      |          | •       |
| Activar notificaciones |          | •       |
|                        | CANCELAR | GUARDAR |

### - Supervisores:

| + SUPERVISORES |                |        |            |        |
|----------------|----------------|--------|------------|--------|
| Usuario        | Nombre         | Correo | Rol        | Equipo |
| rodrigo1       | Maria Gonzalez |        | Supervisor | prueba |
| < 1 >          |                |        |            |        |

| Supervisores |          | ×       |
|--------------|----------|---------|
| Supervisores |          | •       |
| Equipos      |          | •       |
|              | CANCELAR | GUARDAR |

### - Términos y condiciones:

| DESCARGAR TÉRMINOS Y CONDICIONES |                   | CARGAR TÉRMINOS Y CONDICIONES |            | REPORTE DE   |            |        |
|----------------------------------|-------------------|-------------------------------|------------|--------------|------------|--------|
| Usuario                          | Nombre            | Correo                        | Rol        | Equipo       | Fecha      | Estado |
| rogelio.g.arq                    | Rogelio Goldstein | rogelio.g.arq@gmail.com       | Jugador    | Welcome Team | 2021-07-19 | Activo |
| jesus.supervisor                 | Jesús Castillo    | jcass016@gmail.com            | Supervisor | prueba       | 2021-07-06 | Activo |
| player3                          | Usuario3 Apellido | Sin correo                    | Jugador    | prueba       | 2021-06-06 | Activo |
| rodrigo2                         | Rodrigo Dos       | Sin correo                    | Jugador    | prueba       | 2021-05-27 | Activo |
| rodrigo1                         | Maria Gonzalez    | Sin correo                    | Supervisor | prueba       | 2021-04-28 | Activo |

< 1 2 >

Es tan obvio el uso de las opciones anteriores que no hemos querido insultar tu inteligencia intentando "explicar" sus usos. 😉

Finalmente, en la barra de la esquina superior derecha, el ícono de comando de juego te permite salir de la plataforma:

Salir

Æ

ર્ટ્રે

A tu lado izquierdo consigues la Barra de Navegación, la cual puedes desplegar haciendo click en el menú hamburguesa de la esquina superior:

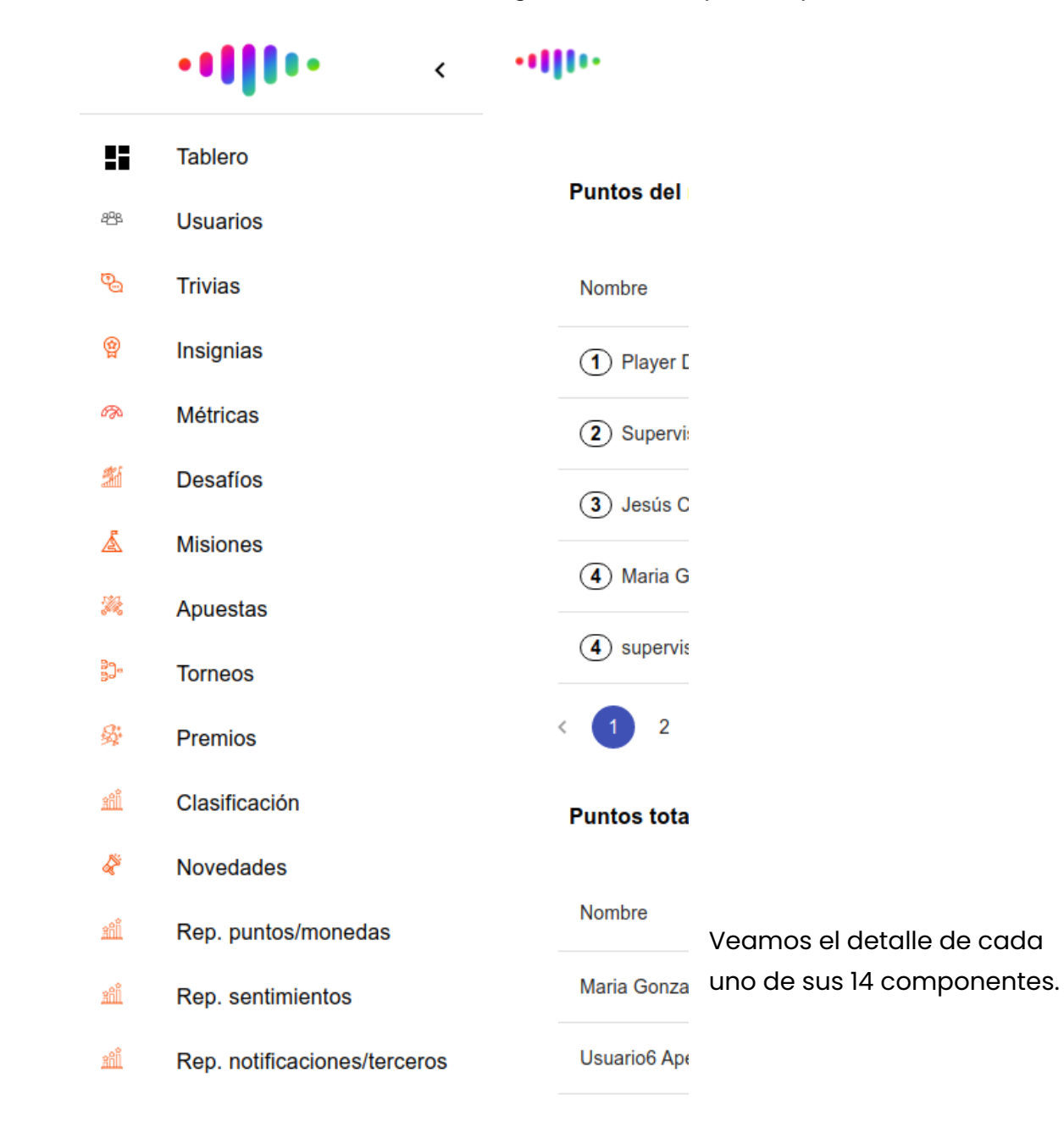

### 8 Usuarios

Aquí inicia la aplicación, a efectos prácticos. Haciendo click en "+USUARIOS" puedes crear los que necesites (un usuario por cada miembro de tu equipo):

| + USUARIOS    | MPORTAR CSV        | ORTAR CSV O DESCARGAR PLANTILLA O DESCARGAR LISTA |         | CARGAR LISTA |        |          |
|---------------|--------------------|---------------------------------------------------|---------|--------------|--------|----------|
| Usuario       | Nombre             | Correo                                            | Rol     | Equipo       | Estado | Acciones |
| rogelio.g.arq | Rogelio Goldstein  | rogelio.g.arq@gmail.com                           | Jugador | Welcome Team | Activo | /1       |
| procdtv       | anto manna         | procdtv@gmail.com                                 | Jugador | Welcome Team | Activo | /1       |
| usuario33     | usuario33 Apellido |                                                   | Jugador | prueba       | Activo | /1       |
| usuario32     | usuario32 Apellido |                                                   | Jugador | prueba       | Activo | /1       |
| usuario31     | usuario31 Apellido |                                                   | Jugador | prueba       | Activo | /1       |
| < 1 2 3       | 4 5 8 <b>&gt;</b>  |                                                   |         |              |        |          |

Y haciendo click en el pequeño lápiz en la columna acciones se abre la ventana modal que te permite la edición de cada uno de ellos:

|   | Gestión de usuarios                    | ×      |
|---|----------------------------------------|--------|
|   | rogelio.g.arq                          |        |
| G | Nombre Rogelio                         |        |
| 3 | Goldstein                              |        |
| 2 | Correo <b></b> rogelio.g.arq@gmail.com |        |
| 1 | Habilitado/bloqueado                   | •      |
|   | Jugador                                | •      |
|   | + GRUPO                                |        |
|   | Welcome Team                           | •      |
| L | CANCELAR G                             | UARDAR |

### 🗞 Trivias

El lugar donde probablemente los miembros de tu equipo pasen mayor tiempo. Es aquí donde podrás diseñar las herramientas que contribuyan a hacer crecer a cada uno y entender "jugando" que pueden dar y ser más.

La primera pantalla te permite ver un resumen de las trivias diseñadas.

| + TRIVIA 📰 PR                | EGUNTAS DE TRIVIA   | INF. ANALÍTICO DE RESP     | INF. DE RESP. CONSO       | LIDADAS         |
|------------------------------|---------------------|----------------------------|---------------------------|-----------------|
| REP. HABILIDADES             |                     |                            |                           |                 |
| Nombre                       | Descripción         | Tipo                       | Fechas                    | Estado Acciones |
| Trivia de tiempo             | trivia de ejem      | plo de tiempo De tiem      | po 13-07-2021 - 13-07-202 | 2 Activo + 🖍 🖬  |
| ¿Quién sabe más? Segunda     | parte La primera mi | ision del mes Simple       | 05-07-2021 - 05-07-202    | 2 Activo + 🖍 🖬  |
| Nueva trivia con imagen y vi | de Prueba de im     | agen y video Simple        | 27-05-2021 - 27-05-202    | 1 Activo + 🖍 🖬  |
| La trivia de Tania           | La trivia de Ta     | ania Simple                | 18-05-2021 - 18-05-202    | 2 Activo + 🖍 🖬  |
| ¿Qué tanto conoces de tarje  | tas Bienvenid@ a    | a la trivia de prod Simple | 12-05-2021 - 13-05-202    | 2 Activo + 🖍 🖬  |
|                              |                     |                            |                           |                 |

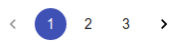

Haciendo click en "+TRIVIAS" y/o en el lápiz de "Acciones" puedes editar las ya existente o crear nuevas trivias. La interfaz es la misma en ambos casos.

#### × Gestión de trivia

| Nombre de la trivia             | Descripción de la triviaLa trivia de Tania |
|---------------------------------|--------------------------------------------|
| ⊂ Preguntas<br>Aleatoria ←      | Tipo de trivia<br>Simple                   |
| Puntos por trivia completada    | Puntos para<br>Todos                       |
| CAMBIAR IMAGEN DEFAULT PICTURE  | Puntos mínimos para aprobar<br>0           |
| Equipos<br>Welcome Team, prueba | Jugadores - Q +                            |
| Fecha de comienzo               | Fecha de fin 05/18/2022                    |
| Estado<br>Activo                |                                            |
| CERRAR GENERAR TRIVIA           |                                            |

Una vez diseñadas, si necesitas cambiar o corregir cualquier pregunta en alguna de las Trivias, haciendo click en "PREGUNTAS DE TRIVIA" accederás a la siguiente pantalla desde donde podrás hacerlo:

| ATRÁS              | EDICIÓN DE PREGUNTAS        |                             |             |               |       |          |
|--------------------|-----------------------------|-----------------------------|-------------|---------------|-------|----------|
| Trivia             |                             | Pregunta                    | Obligatoria | #N respuestas | Pista | Acciones |
| Nueva trivia con i | magen y video               | se ve el video?             | Si          | 2 Respuestas  | Si    | /1       |
| Nueva trivia con i | magen y video               | Se ve la imagen?            | Si          | 2 Respuestas  | Si    | /1       |
| La trivia de Tania |                             | otra pregunta?              | Si          | 2 Respuestas  | No    | /1       |
| La trivia de Tania |                             | Pregunta?                   | Si          | 2 Respuestas  | No    | /1       |
| ¿Qué tanto conoc   | ces de tarjetas de crédito? | Las tarjetas de crédito ¿ha | Si          | 2 Respuestas  | No    | /1       |
| < 1 2 3            | 4 5 <b>&gt;</b>             |                             |             |               |       |          |

Haciendo click en el lápiz de la columna "Acciones" se abrirá la ventana modal para la edición de la pregunta y sus condiciones.

| ontenido             |                        |              |
|----------------------|------------------------|--------------|
| CAMBIAR IMAGEN       |                        |              |
|                      | Co<br>Billion<br>A FBB | NET FOR GOOD |
|                      | ST                     | EP UP!       |
|                      |                        |              |
| Uri del vídeo        |                        |              |
|                      |                        |              |
| Pregunta             |                        |              |
|                      |                        |              |
| Obligatoria          |                        |              |
| Si                   |                        | *            |
| Pista                |                        |              |
|                      |                        |              |
| Nostrar pista        |                        |              |
| 51                   |                        | Ŷ            |
| Respuesta            |                        |              |
| roopuoota            |                        |              |
| Respuesta            |                        |              |
|                      |                        |              |
| Correcta/Incorrecta  |                        | •            |
|                      |                        |              |
| + HABILIDAD          |                        |              |
| Habilidad            |                        | *            |
| Puntos               |                        |              |
|                      |                        |              |
| AGREGAR RESPUESTA SF |                        |              |
| Pregunta             | Correcta/Incorrecta    |              |
| Habilidad            | Puntos                 |              |
| Comunicacion clara - | 10                     |              |
|                      | RESPUESTA              |              |
| Pregunta             | - Correcta/Incorrecta  |              |
| No                   | Incorrecta             | -            |
| ELIMINAR             | RESPUESTA              |              |

Tienes también la opción de borrar la(s) pregunta(s) que no desees que siga apareciendo en alguna trivia.

Finalmente, tienes 3 opciones adicionales que te permiten evaluar la acción de las trivias (mostrados aquí debajo): el "INFORME ANALÍTICO DE RESPUESTAS", el "INFORME DE RESPUESTAS CONSOLIDADAS" y el "REPORTE DE HABILIDADES".

| < ATRÁ   | S ANALÍTICO DE R                   | RESPUESTAS         | DESC           | ARGAR      |                       |                 |                    |                          |
|----------|------------------------------------|--------------------|----------------|------------|-----------------------|-----------------|--------------------|--------------------------|
| Usuario  | Trivia                             | Pregunta           | Respuesta      | Estado     | Respuesta<br>correcta | Pts.<br>ganados | Hab. ganada        | Fecha                    |
| rodrigo2 | Nueva trivia con imagen<br>y video | se ve el<br>video? | no             | Incorrecta | Sin respuesta         | 0               | Sin skill          | 27-05-2021 -<br>17:16:40 |
| player   | La trivia de Tania                 | Pregunta?          | Respuesta<br>1 | Correcta   |                       | 10              | Blanco             | 06-07-2021 -<br>01:46:55 |
| player   | La trivia de Tania                 | otra<br>pregunta?  | Si             | Correcta   |                       | 10              | Comunicacion clara | 06-07-2021 -<br>01:46:53 |
| rodrigo  | La trivia de Tania                 | Pregunta?          | Respuesta<br>1 | Correcta   |                       | 10              | Blanco             | 26-05-2021 -<br>18:21:33 |
| rodrigo  | La trivia de Tania                 | otra<br>pregunta?  | No             | Incorrecta | Sin respuesta         | 0               | Sin skill          | 27-05-2021 -<br>17:05:18 |

< 1 2 3 4 5 6 7 >

ATRÁS

CONSOLIDADO DE RESPUESTAS

•

Seleccione una trivia

•

| Seleccione un grupo |
|---------------------|
|                     |

| Trivias                                    | Cantidad / Preguntas | Respuestas correctas | Respuestas incorrectas | Sin respuesta |
|--------------------------------------------|----------------------|----------------------|------------------------|---------------|
| ¿Quién sabe más? Segunda parte             | 5                    | 3                    | 6                      | 1             |
| Nueva trivia con imagen y video            | 2                    | 1                    | 1                      | 62            |
| La trivia de Tania                         | 2                    | 5                    | 1                      | 0             |
| ¿Qué tanto conoces de tarjetas de crédito? | 1                    | 3                    | 0                      | 0             |
| Otra                                       | 2                    | 1                    | 1                      | 0             |
|                                            |                      |                      |                        |               |

#### 1 2 >

| Trivias                         | Usuario          | Cantidad / Preguntas | Respuestas correctas | Respuestas incorrectas | Sin respuesta |
|---------------------------------|------------------|----------------------|----------------------|------------------------|---------------|
| ¿Quién sabe más? Segunda parte  | player           | 5                    | 1                    | 3                      | 1             |
| ¿Quién sabe más? Segunda parte  | player3          | 5                    | 2                    | 3                      | 0             |
| Nueva trivia con imagen y video | jesus.supervisor | 2                    | 0                    | 0                      | 2             |
| Nueva trivia con imagen y video | player           | 2                    | 0                    | 0                      | 2             |
| Nueva trivia con imagen y video | player2          | 2                    | 0                    | 0                      | 2             |

A 2 3 4 5 11 S

| < ATRÁS           | REP. HABILIDADES | DESCARGAR LISTA | Rogelio Goldstein | • |
|-------------------|------------------|-----------------|-------------------|---|
| Habilidad         |                  |                 | Puntos            |   |
| Blanco            |                  |                 | 10 Puntos         |   |
| Comunicacion clar | а                |                 | 10 Puntos         |   |
|                   |                  |                 |                   |   |

# 😭 Insignias

A medida que los miembros de tu equipo (conformados en diferentes Equipos de "juego") van avanzando, una forma de reconocer su esfuerzo es por medio de las "Insignias".

Los estudios de neurociencia han mostrado que el logro de insignias en los juegos, por insignificante que parezca, es un poderoso motivador intrínseco (que son los tipos de motivadores que más nos mueven a la acción). Es por ellos que durante muchos años la organización de los Scouts las han usado con profundo éxito y la mayoría de los juegos en línea las utilizan con ese mismo fin, pues el "jugador" se engancha con el objetivo de alcanzar la insignia deseada y realiza las acciones necesarias para lograrlo (más ventas, más llamadas, etc.).

Desde este panel puedes crear las que consideres convenientes y/o pertinentes, administrarlas, entregarlas y generar reporte de estas acciones.

| + BADGE          | + ENTREGAR INS | SIGNIA 📰 REPORTE               |        |                  |        |                                                                                                    |          |
|------------------|----------------|--------------------------------|--------|------------------|--------|----------------------------------------------------------------------------------------------------|----------|
| Nombre           |                | Descripción                    | Puntos | Forma de entrega | Estado | Imagen                                                                                                    | Acciones |
| Sin puntos       |                | Sin puntos!                    | 0      | Manual           | Activo |                                                                                                    | /1       |
| Insignia para er | tregar a terce | queda bien!                    | 150    | Manual           | Activo | Content and<br>March College<br>A state of the second second s | /1       |
| Rockstar de ver  | ntas           | Has logrado superar el objetiv | 300    | Manual           | Activo |                                                                                                    | /1       |

#### × Nueva insignia

| Nombre de la insignia<br>Rockstar de ventas                              | Puntos                         |
|--------------------------------------------------------------------------|--------------------------------|
| Descripción de la insignia<br>Has logrado superar el objetivo de ventas. | CAMBIAR IMAGEN DEFAULT PICTURE |
| Metodo de entrega<br>Manual                                              | Grupos – Q +                   |
| Jugadores - Q +                                                          | Estado<br>Activo               |
| Reconocimiento a jugadores                                               |                                |
| CERRAR GENERAR INSIGNIA                                                  |                                |

| Gestión de entrega | ×              |   |
|--------------------|----------------|---|
| Jugadores          | ۰ ۹ +          |   |
| Insignias          | •              |   |
|                    | CERRAR ENTREGA | R |

#### **ANTERIOR** REPORTE DE INSIGNIAS

| Usuario          | Nombre         | Insignia entregada                | Mensaje                                           | Fecha               | Acciones |
|------------------|----------------|-----------------------------------|---------------------------------------------------|---------------------|----------|
| player           | Player Demo    | Insignia para entregar a terceros | queda bien!                                       | 17-06-2021 02:15:25 | Θ        |
| rodrigo2         | Rodrigo Dos    | Insignia para entregar a terceros | queda bien!                                       | 10-07-2021 01:25:14 | Θ        |
| player           | Player Demo    | Rockstar de ventas                | Texto para mostrar.                               | 13-07-2021 02:45:54 | Θ        |
| player2          | Player2 Demo   | Rockstar de ventas                | Has logrado superar el objetivo de ventas. bravo! | 08-04-2021 06:49:09 | Θ        |
| player2          | Player2 Demo   | Rockstar de ventas                | Has logrado superar el objetivo de ventas         | 10-04-2021 12:57:59 | Θ        |
| rodrigo          | Rodrigo Borgia | Rockstar de ventas                | Muchas gracias por la ayuda con el cliente XY     | 10-05-2021 05:11:42 | Θ        |
| jesus.supervisor | Jesús Castillo | Rockstar de ventas                | Has logrado superar el objetivo de ventas.        | 10-07-2021 01:25:33 | Θ        |

< 1 >

### Métricas

Es absolutamente cierto el axioma que dice que "lo que no se mide no se puede mejorar". Por ello la necesidad de las métricas. Desde este panel podrás diseñar las métricas que te interese cuantificar y establecer el tipo de variables a evaluar, la frecuencia de su medición, los parámetros de medición, etc.

| + MÉTRICA      | MPORTAR 📰 RI                   | EPORTE           | lueda      |                |                    |        |          |
|----------------|--------------------------------|------------------|------------|----------------|--------------------|--------|----------|
| Métrica        | Descripción                    | Tipo de variable | Frecuencia | Puntos         | Impacta/Supervisor | Estado | Acciones |
| Weekly quality | Weekly QA average              | Porcentaje       | Diaria     | Suma puntos    | Si                 | Activo | @∕∎      |
| AHT            | Average Handling Time          | Tiempo           | Diaria     | No suma puntos | Si                 | Activo | @∕∎      |
| Daily calls    | Amount of calls on a dialy bas | Número           | Diaria     | Suma puntos    | Si                 | Activo | 0∕∎      |
| Presenteism    | Did you came to work today?    | Booleana         | Diaria     | Suma puntos    | Si                 | Activo | @∕∎      |
| Daily sales    | Daily sales                    | Multiplicador    | Diaria     | Suma puntos    | Si                 | Activo | 0/i      |
|                |                                |                  |            |                |                    |        |          |

< 1 2 >

Clickeando en "+MÉTRICA" o desde el lápiz de "Acciones" puedes generar nuevas métricas o gestionar las que ya hayas diseñado. No hemos incorporado métricas "genéricas" porque entendemos que cada organización es diferente; es por eso que incluimos la asesoría en el diseño de las mejores métricas para la tuya.

| Nombre de la métrica<br>AHT | Descripción de la métrica<br>Average Handling Time |
|-----------------------------|----------------------------------------------------|
| Frecuencia<br>Diaria        | Tipo<br>Tiempo •                                   |
| Puntos Vo suma puntos -     | Grupos english, Welcome Team, prueba               |
| Jugadores - Q +             | Si -                                               |
| Objectivo<br>00:03:00       | Activo -                                           |
| CERRAR GUARDAR INFORMACIÓN  |                                                    |

× Gestión de métrica

Como habrás podido observar, ahora en la columna "Acciones" aparece el ícono de un ojo. Haciendo click en él puedes acceder al detalle de cada métrica en particular (imagen en la página siguiente).

| etalles de la métric                          | ca Porcentaje | ×      |
|-----------------------------------------------|---------------|--------|
| Rango 1                                       |               |        |
| ─ Puntos ──────────────────────────────────── | Desde         |        |
| 0                                             | 0             |        |
| - Hasta                                       |               |        |
| 82.99                                         |               |        |
|                                               |               |        |
| Color                                         |               |        |
|                                               |               |        |
| Rango 2                                       |               |        |
| Puntos                                        | Desde         |        |
| 0                                             | 83            |        |
| Hasta                                         |               |        |
| 84.99                                         |               |        |
| Color                                         |               |        |
|                                               |               |        |
| Rango 3                                       |               |        |
| nunge e                                       |               |        |
| Puntos                                        | B5            |        |
|                                               |               |        |
| Hasta                                         |               |        |
| 100                                           |               |        |
| Color                                         |               |        |
|                                               |               |        |
|                                               |               | CERRAR |
|                                               |               |        |

Y desde "REPORTE", generar el correspondiente reporte de métricas para los análisis que consideres pertinentes:

| < ANT    | TERIOR REPORTE DE I | MÉTRICA        | a              |              |            |            |
|----------|---------------------|----------------|----------------|--------------|------------|------------|
| Usuario  | Equipo              | Métrica        | Val. importado | Pts. ganados | F. proceso | F. impacto |
| rodrigo  | Welcome Team        | Weekly quality | 85.01          | 150          | 17-07-2021 | 18-07-2021 |
| rodrigo  | Welcome Team        | Daily calls    | 40             | 0            | 17-07-2021 | 18-07-2021 |
| usuario5 | english             | Weekly quality | 84.99          | 0            | 17-07-2021 | 18-07-2021 |
| usuario5 | english             | Daily calls    | 55             | 100          | 17-07-2021 | 18-07-2021 |
| player2  | prueba              | Weekly quality | 83.42          | 0            | 17-07-2021 | 18-07-2021 |

< 1 2 3 4 5 ... 48 >

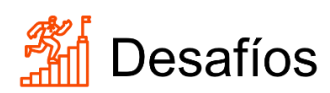

Los miembros de tu equipo pueden desafiarse entre ellos en el logro de mejores resultados (métricas) o puedes tu plantear desafíos entre los miembros de un mismo "equipo de juego".

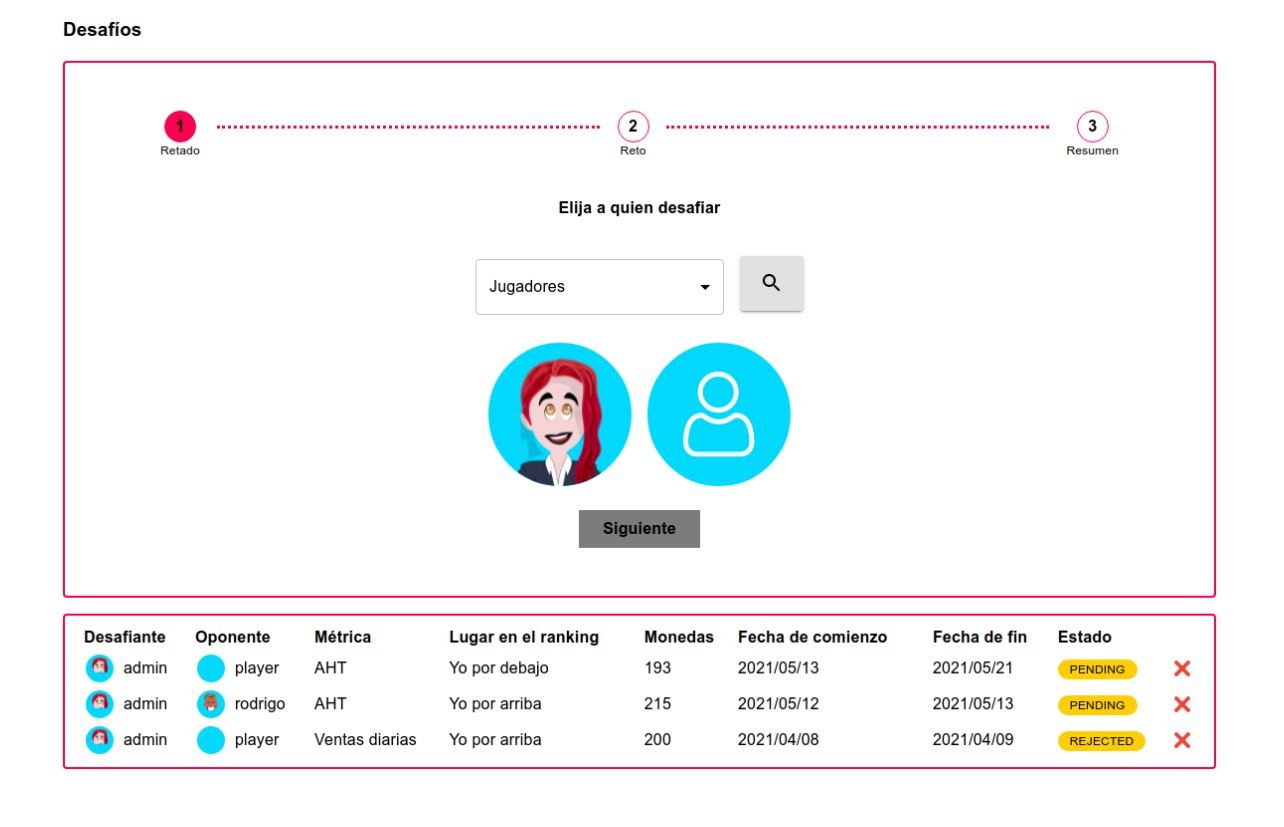

Una vez establecido el desafío:

| 1<br>Retado |                                                                                                    | 3<br>Resumen |
|-------------|----------------------------------------------------------------------------------------------------|--------------|
|             | Elija a quien desafiar                                                                                                    |              |
|             | Jugadores         Rogelio Goldstein         00:00:00 AHT 00:00:00         0 Daily sales 0         0 Daily calls 0         0 Weekly quality 0 |              |

Puedes llevar el seguimiento detallado de todo el proceso día por día, si deseas:

| 1                 |                   |       |                  |       | 100 |
|-------------------|-------------------|-------|------------------|-------|-----|
|                   |                   | Moneo | das: 502         |       |     |
| Nombre del des    | afío              |       |                  |       |     |
| Seleccione métric | а                 |       | Lugar en el ra   | nking |     |
| Daily calls       |                   | •     | Mayor            |       | •   |
|                   |                   |       |                  |       |     |
|                   | Fecha de comienzo |       | Fecha de desafío |       |     |
|                   | 2021/07/20        |       | 2021/07/21       |       |     |

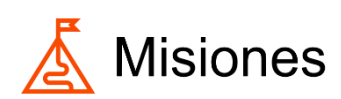

De igual forma, puedes fijar "Misiones" específicas a los diferentes "jugadores" y retarlos en forma individual al logro de objetivos particulares que promuevan la mejora de su desempeño y/o de aptitudes y actitudes puntuales. Retos privados que permiten promover avances, sin involucrar observadores externos.

| + NUEVA MISIÓN                      | VOTACIONES EN MISIONES                                                                     |                         |        |          |
|-------------------------------------|--------------------------------------------------------------------------------------------|-------------------------|--------|----------|
| Misión                              | Mensaje                                                                                    | Fecha de<br>vencimiento | Puntos | Acciones |
| Pan y Pastel                        | Pan y Pastel                                                                               | 2021/07/27              | 56     | 1        |
| Mision para Meli                    | abc                                                                                        | 2022/07/18              | 100    | ∕⊘       |
| ¡Brindemos entre amigos!            | Celebremos la amistad                                                                      | 2021/07/09              | 100    | ∕⊘       |
| prueba de error back                | dasddasdsa                                                                                 | 2021/07/14              | 2121   | ∕⊘       |
| Prueba de carrousel                 | Prueba de carrousel                                                                        | 2021/06/30              | 150    | ∕⊘       |
| Hagamos jugar al equipo<br>Shopper! | Sacate una selfi con tu juego de mesa, juego o videojuego preferido y ganate 150<br>puntos | 2021/05/31              | 150    | ∕⊗       |
| Arma tu plan de carrera             | Prepara tu plan de carrera para crecer en nuestro equipo                                   | 2021/04/08              | 100    | ∕∕⊘      |

Haciendo click en "+NUEVA MISIÓN" o en el lápiz de "Acciones" podrás editar o crear las diferentes misiones (igual interfaz para ambos casos).

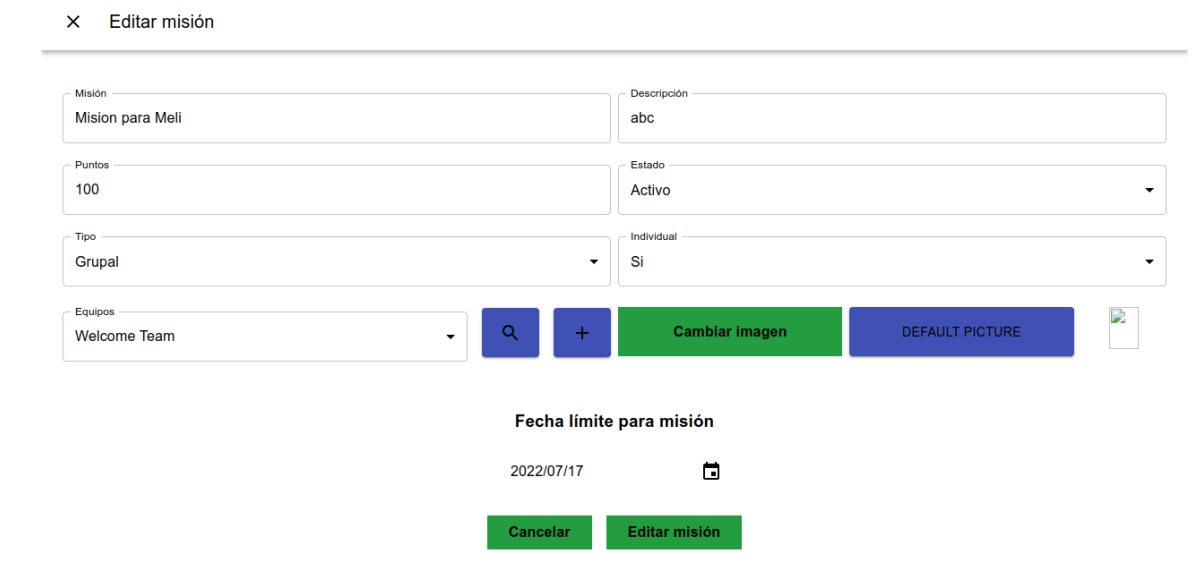

Y el resto de los miembros de los equipos de juego podrán votar por sus candidatos preferidos en las misiones.

| < ATRÁS | VOTACIONES EN MISIONES   |                   |             |            |
|---------|--------------------------|-------------------|-------------|------------|
| Votos   | Nombre                   | Usuario           | Votante     | Creado     |
| 1       | ¡Brindemos entre amigos! | Player2 Demo      | Player Demo | 13-07-2021 |
| 1       | Prueba de carrousel      | Usuario3 Apellido | Player Demo | 10-07-2021 |
| 1       | prueba de error back     | Player Demo       | Player Demo | 10-07-2021 |

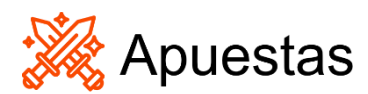

Otra alternativa es el establecimiento de apuestas entre los miembros de los diferentes equipos. La competencia sana y supervisada mejora evidentemente los resultados individuales y los de la organización en general.

Apuestas entre jugadores

| Apostador | Oponente | Métricas       | Lugar en el ranking | Puntos | Fecha      | Estado      | Ganador |
|-----------|----------|----------------|---------------------|--------|------------|-------------|---------|
| 8         | 8        | Daily calls    | Yo por arriba       | 674    | 2021/06/23 | IN_PROGRESS |         |
| 8         | 8        | AHT            | Yo por debajo       | 1613   | 2021/05/14 | PENDING     |         |
| 8         | 8        | Ventas diarias | Yo por arriba       | 626    | 2021/04/16 | VOIDED      |         |

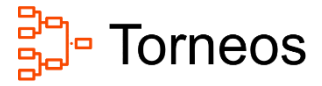

Finalmente, puedes organizar torneos entre los diferentes equipos de jugadores (miembros de los diferentes departamentos o staff de tu organización). Desde esta interfaz podrás diseñar detalladamente cada torneo y establecer las reglas, los participantes, el tipo de métrica a utilizar para evaluar los resultados y la duración de los mismos.

| _ |   |   |     |   |   |   |
|---|---|---|-----|---|---|---|
| Т | o | r | n   | e | o | s |
|   | - | • | ••• | - | - | - |

| 0                                                                                              | 2                                  |                                                                      | 3                                                                                                    |                                            |                                  |             |
|------------------------------------------------------------------------------------------------|------------------------------------|----------------------------------------------------------------------|----------------------------------------------------------------------------------------------------|--------------------------------------------|----------------------------------|-------------|
| Nombre del torneo                                                                              |                                    |                                                                      |                                                                                                    |                                            |                                  |             |
| Cantidad de puntos                                                                             |                                    |                                                                      |                                                                                                    |                                            |                                  |             |
|                                                                                                |                                    | Siguie                                                               | nte                                                                                                    |                                            |                                  |             |
|                                                                                                |                                    |                                                                      |                                                                                                    |                                            |                                  |             |
| Nombre                                                                                         | Jugadores                          | Métrica                                                              | Lugar en el ranking                                                                                      | Puntos                                     |                                  |             |
| <b>Nombre</b><br>¡Desafiemos las llamadas!                                                     | Jugadores<br>8                     | <b>Métrica</b><br>Daily calls                                        | <b>Lugar en el ranking</b><br>Yo por arriba                                                              | Puntos<br>1500                             | o / i                            | Ì           |
| <b>Nombre</b><br>¡Desafiemos las llamadas!<br>Prueba torneo 22                                 | Jugadores<br>8<br>8                | <b>Métrica</b><br>Daily calls<br>AHT                                 | <b>Lugar en el ranking</b><br>Yo por arriba<br>Yo por arriba                                             | <b>Puntos</b><br>1500<br>50                | 0 / 1<br>0 / 1                   | i<br>i      |
| Nombre<br>¡Desafiemos las llamadas!<br>Prueba torneo 22<br>Otra prueba mas                     | Jugadores<br>8<br>8<br>4           | <b>Métrica</b><br>Daily calls<br>AHT<br>Daily calls                  | <b>Lugar en el ranking</b><br>Yo por arriba<br>Yo por arriba<br>Yo por arriba                            | <b>Puntos</b><br>1500<br>50<br>150         | 0 / 1<br>0 / 1<br>0 / 1          | ĩ<br>ĩ      |
| Nombre<br>¡Desafiemos las llamadas!<br>Prueba torneo 22<br>Otra prueba mas<br>Podemos!         | Jugadores<br>8<br>8<br>4<br>4      | <b>Métrica</b><br>Daily calls<br>AHT<br>Daily calls<br>AHT           | <b>Lugar en el ranking</b><br>Yo por arriba<br>Yo por arriba<br>Yo por arriba<br>Yo por arriba           | <b>Puntos</b><br>1500<br>50<br>150<br>150  | 0 /<br>0 /<br>0 /                | i<br>i<br>i |
| Nombre<br>¡Desafiemos las llamadas!<br>Prueba torneo 22<br>Otra prueba mas<br>Podemos!<br>Test | Jugadores<br>8<br>8<br>4<br>4<br>0 | Métrica<br>Daily calls<br>AHT<br>Daily calls<br>AHT<br>Multiplicador | Lugar en el ranking<br>Yo por arriba<br>Yo por arriba<br>Yo por arriba<br>Yo por arriba<br>Yo por arriba | Puntos<br>1500<br>50<br>150<br>150<br>1500 | 0 / 1<br>0 / 1<br>0 / 1<br>0 / 1 | i<br>i<br>i |

Como siempre, el lápiz de "Acciones" te permite editar los torneos:

× Torneos

| Podemos!                                                          |        |
|-------------------------------------------------------------------|--------|
| 05/13/2021                                                        |        |
| Date should not be before minimal date<br>Selecciona el jugador 1 |        |
| rodrigo                                                           | Υ      |
| Selecciona el jugador 2                                           |        |
| rodrigo1                                                          | *      |
| 05/14/2021                                                        |        |
| Date should not be before minimal date<br>Selecciona el jugador 3 |        |
| usuario5                                                          | *      |
| Selecciona el jugador 4                                           |        |
| usuario8                                                          | *      |
| 05/14/2021                                                        |        |
| Date should not be before minimal date<br>Sin jugadores           |        |
|                                                                   | Editar |

Y el ojo te da accesos a los detalles de los diferentes torneos en progreso.

| Ver detalles                                              | ×      |
|-----------------------------------------------------------|--------|
| Creado por<br>admin                                       |        |
| <b>Tipo de torneo</b><br>Yo por arriba                    |        |
| Partidos                                                  |        |
| Partido 1 (13-05-2021)<br>En progreso                     |        |
| <b>Jugadores</b><br>- Rodrigo Borgia<br>- Maria Gonzalez  |        |
| Ganadores<br>- Sin ganadores                              |        |
| Partido 2 (14-05-2021)<br>En progreso                     |        |
| Jugadores<br>- Usuario5 Apellido1<br>- Usuario8 Apellido4 |        |
| Ganadores<br>- Sin ganadores                              |        |
| Partido 3 (14-05-2021)<br>En progreso                     |        |
| Sin jugadores                                             |        |
|                                                           | CERRAR |

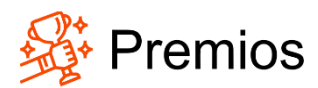

Por supuesto, todo el que participa en un juego, además de las insignias que pueda obtener, espera lograr un premio. Desde este panel podrás establecerlos:

| + PREMIO + ENTREG            | AR PREMIO                      | RECHAZAR | E REPO      | RTE                  |        |          |
|------------------------------|--------------------------------|----------|-------------|----------------------|--------|----------|
| Nombre                       | Descripción                    | Puntos   | Existencias | Existencias actuales | Imagen | Acciones |
| 5 minutos de break adicional | 5 minutos acumulables al break | 10       | Ilimitado   | 0                    |        | /1       |
| Una hora libre               | Tomate una hora libre          | 300      | Limitado    | 96                   |        | /1       |

"+PREMIOS" o el lápiz en "Acciones" te posibilitan crear nuevos premios o editar los existentes, respectivamente (igual interfaz en ambos casos).

| × Gestión de premios                            |                                                     |
|-------------------------------------------------|-----------------------------------------------------|
| Nombre del premio                               | Puntos del premio<br>300                            |
| Descripción del premio<br>Tomate una hora libre | CAMBIAR IMAGEN DEFAULT PICTURE                      |
| ExistenciasLimitado                             | <ul> <li>✓ Cantidad de stock</li> <li>97</li> </ul> |
| Grupos<br>english, Welcome Team, prueba         | + Jugadores - Q +                                   |
| Estado<br>Activo                                | •                                                   |
| CERRAR PREMIO                                   |                                                     |

La aplicación te permite la gestión directa (otorgamiento o no) de los mismos:

| Gestión de entrega |        | ×        |
|--------------------|--------|----------|
| Jugadores          |        | •        |
| Equipos            |        | •        |
| Premios            |        | •        |
|                    | CERRAR | ENTREGAR |

Y generar reporte detallado de este importante apartado de reconocimiento:

|         | + REPOP | RTE            |        |            |                |            |
|---------|---------|----------------|--------|------------|----------------|------------|
| Usuario | Correo  | Premio         | Puntos | Fecha      | Mensaje        | Estado     |
| player2 | N/A     | Una hora libre | 300    | 20-07-2021 | Sin comentario | Completado |
| player2 | N/A     | Una hora libre | 300    | 20-07-2021 | Sin comentario | Rechazado  |
| player  | N/A     | Una hora libre | 300    | 13-05-2021 | Sin comentario | Completado |
| player  | N/A     | Una hora libre | 300    | 12-05-2021 | Sin comentario | Rechazado  |
| player  | N/A     | Una hora libre | 300    | 11-05-2021 | Sin comentario | Completado |
|         |         |                |        |            |                |            |

< 1 2 >

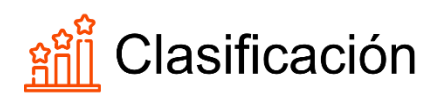

Este ítem de la Barra te permite acceder a un reporte general con todas las métricas que genera la aplicación; todo en un único sitio para lograr una visión holística al tener acceso simultáneo a los diferentes procesos.

| otto                    |                       |                                                | Hoa,aomn 🧷 🐵 |
|-------------------------|-----------------------|------------------------------------------------|--------------|
| Puntos totales          |                       |                                                |              |
| (15)                    |                       | usuaric16 Apeileo                              | 3            |
| (15)                    |                       | (9) - suarie 25 Aprillein                      | ,            |
| (1)                     |                       | 😗 usue is 10 Apetitiou                         | ,            |
| (15)                    |                       | 🕐 usuaric 19 Ageilicio                         | 1            |
| (B)                     |                       | numir 20 April lin                             | ,            |
| •                       |                       | 😗 usazi k.21 Apriliću                          | 3            |
| B                       |                       | 🕐 usuaric22 Agelléo                            | 3            |
|                         |                       | 🕕 urus ic23 Apellicio                          | 3            |
| ۲                       |                       | (1) usuartic24 Ageillou                        | 4            |
| Puntos del mes          |                       |                                                |              |
|                         |                       |                                                |              |
| Caeficacon              | Usuario               |                                                | Partice      |
| 0                       |                       | Paper Jetto                                    | 1780         |
| 00                      |                       | Surevisor ApellionSupervisori                  | 554          |
| 0                       |                       | Partie Caralt                                  | 524          |
|                         |                       | Maria Ornailez                                 | 354          |
| ۲                       |                       | 🤒 rebuspor "muni bergar                        | 224          |
| (3)                     |                       | Player 2 Derro                                 | 308          |
| •                       |                       | Rodeljo Bargia                                 | 258          |
| Clasificación           |                       | Contracting Day                                | 258          |
| Gunaa katta             | v                     | u .                                            | LORAF        |
| O unuario 18            | 0                     |                                                | Color        |
| er ei sum 🔁             | 0                     | 0                                              | Editor       |
|                         |                       |                                                | 1000         |
| 0.000                   |                       |                                                |              |
| Calculation 1           | 0                     | 0                                              | Editor       |
| 💾 usua io 22            | 0                     | 0                                              | Editor       |
| 😬 usua 1023             | 0                     | U                                              | Littler      |
| 😬 usua inda             | 0                     | 0                                              | 5-60 ar      |
| Insignias               |                       |                                                |              |
| Cheffordin              | Unaria                |                                                | Interies     |
| D.                      |                       | Paser2 D+mo                                    | 1            |
| 0                       |                       | C Flower Dentre                                |              |
| 0                       |                       | anis Carillo                                   | 1            |
| 0                       |                       | Renim Day                                      |              |
|                         |                       | Redross Berske                                 |              |
| (3)                     |                       | auguste?? Auguste                              | NA           |
| <br>D                   |                       | Constants Annihim                              | 876          |
| •                       |                       |                                                | NA           |
| Daily calls             |                       |                                                |              |
| Usure                   | •                     | New Orace                                      | Par          |
|                         |                       | mint (mail to)                                 |              |
|                         |                       | ario" Amfilda)                                 |              |
|                         |                       | ariol JayElet                                  |              |
|                         |                       | laris Gouzilea                                 |              |
|                         |                       |                                                |              |
|                         |                       | Red too Doe                                    |              |
|                         |                       | Redigo Dos                                     |              |
|                         |                       | Redigo Dee<br>Pegar Cano<br>anto Auetta 2      |              |
| Multplicador            | 0<br>0<br>0<br>0      | RidigoDee<br>Miger Zeno<br>aroch Auelliki      |              |
| Multiplicador<br>Lauris | C<br>C<br>Lix         | Radiga Doa<br>Phage Lenno<br>an Nd AvaRibleZ   |              |
| Mult picador<br>Gauria  | 0<br>0<br>0<br>0<br>0 | Red ga Dos<br>Proper Careso<br>an UA Availla 2 | Put          |

| trania Dorzawa                    | 0      |
|-----------------------------------|--------|
| Saariya Bas.                      | 0      |
| Curuanos Apeneo                   | U      |
| <ul> <li>Jesis Cestilo</li> </ul> | 0      |
| 0                                 | 0      |
| O informal inter inter interes    | 0      |
| ант                               |        |
| Usuaria                           | Puntos |
| 🔵 Najwi 2 Demo                    | 900    |
| Usariot Avelida I                 | 300    |
| Citerarioi Apelida2               | 300    |
| Clausic* Apelids3                 | 300    |
| 🕐 Radi kya Berryia                | 300    |
| Maria Governico                   | 300    |
| Conserved Accelerat               | 100    |
| Payor Dama                        | 0      |
| Weekly quality                    |        |
| Usuria                            | Puntos |
| Disper Exercis                    | 140    |
|                                   | 150    |
| Cituano' Acelida'i                | 150    |
| Civerant Apellitet                | 100    |
| 😑 kaenga Borgia                   | 150    |
| Usuarică Apellida                 | 150    |
| Nayw2 Demo                        | 0      |
| Citivanol Acelida I               | 0      |
| Presenteism                       |        |
| Usuria                            | Puntos |
| O tissanok Apellitet              | 10     |
| C Lines to Availute2              | D.     |
| C Lisuanol Apellity4              | 10     |
| Internet (means)                  | n      |
| Supprisona Appriloceusoneon       | U      |
|                                   |        |

Ventas diarias

| Unurin                                                                                                    | Puntos                                               |
|----------------------------------------------------------------------------------------------------|------------------------------------------------------|
| Picyar Damo                                                                                                    | 160                                                  |
| C Playet2 Dermo                                                                                                    | 0                                                    |
| 🕒 barin Gorzanz                                                                                                    | 0                                                    |
| C Robiyo Das                                                                                                    | 0                                                    |
| C to control Aprelitie                                                                                                 | 0                                                    |
| Josén Cestilo                                                                                                    | 0                                                    |
| 0                                                                                                    | 0                                                    |
| O exporter_early protes                                                                                                | 0                                                    |
|                                                                                                    |                                                      |
| Laure                                                                                                    | Puntos                                               |
| Lasaria<br>Consust Assistant                                                                                           | Partos<br>rsati                                      |
| Latante<br>Construct And Rud<br>Construct And Rud                                                                      | Puntos<br>ricos<br>Lisco                             |
| Laans                                                                                                    | Puttos<br>- 400<br>- 1300<br>- 1300                  |
| Laam<br>Consort And And<br>Consort And And<br>Consort And And<br>Consort And And<br>Consort And And<br>Consort And And | Puntos<br>- com<br>- 1000<br>- 1000<br>- 000         |
| Laure                                                                                                    | Puta<br>                                             |
| Laure                                                                                                    | ۲۵۵۹<br>۱۹۵۰<br>۱۹۵۵<br>۱۹۵۹<br>۱۹۵۹<br>۱۹۵۹<br>۱۹۵۹ |
| Laure                                                                                                    | Putes<br>                                            |

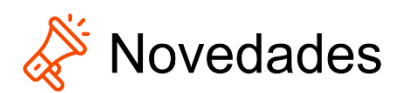

Desde este ítem puedes administrar las notificaciones que la aplicación emitirá a los jugadores, crear nuevas y editar las existentes.

| + NOTIFICACIONES                |                                                     |    |                                 |                       |        |          |
|---------------------------------|-----------------------------------------------------|----|---------------------------------|-----------------------|--------|----------|
| Título                          | Mensaje                                             | Fe | echa de inicio                  | Fecha de vencimiento  | Estado | Acciones |
| ¡Una novedad electrifante!      | Si, si. Así es.                                     | 14 | 4-07-2021 - 17:31:54            | 14-07-2021 - 00:00:00 | Activo | / 1      |
| Solo para Player Demo!          | algo exclusivo 13<br>Repasemos las escalaciones! 29 |    | 3-07-2021 - 16:19:04            | 13-07-2022 - 00:00:00 | Activo | / 1      |
| Este es un titulo atrapante     |                                                     |    | 9-06-2021 - 20:31:00            | 29-06-2022 - 00:00:00 | Activo | / 1      |
| Repasemos las escalaciones!     | Repasemos las escalaciones! 29                      |    | 9-06-2021 - 20:30:41            | 29-06-2022 - 00:00:00 | Activo | / 1      |
| Something new                   | Something new                                       | 29 | 9-06-2021 - 20:30:24            | 29-06-2022 - 00:00:00 | Activo | / 1      |
| < 1 2 >    X Nueva notificación |                                                     |    |                                 |                       |        |          |
| Título de la notificación       |                                                     |    | Mensaje de la notificación      |                       |        |          |
| ¡Una novedad electrifante!      |                                                     |    | Si, si. Así es.                 |                       |        |          |
| Fecha de inicio<br>07/14/2021   |                                                     |    | Fecha de vencimiento 07/14/2021 |                       |        |          |
|                                 |                                                     |    |                                 |                       |        |          |
| Equipos                         | <b>۔</b> ۹                                          | +  | Player2 Demo                    |                       | -      | २ +      |
| Equipos<br>Estado<br>Activo     | <b>ب</b> ۹                                          | +  | Jugadores<br>Player2 Demo       |                       | •      | ર +      |

Los 3 últimos apartados son reportes:

- de Transacciones o Puntos/Monedas.
- de Sentimientos (recuerda que, al inicio del juego y desde el lado del jugador, cada uno debe reportar sus sentimientos ese día, aportándonos un valioso elemento para trabajar a nivel de inteligencia emocional y para autoevaluación en cuanto al impacto emocional que estamos teniendo en nuestros equipos).

• de Notificaciones a Terceros.

## mi Rep. Puntos/monedas

| REPORTE TRANSACCIONES  | •       | DESCARGA CSV | (TRANSACCIO | DNES) Buse    | queda        |                       |
|------------------------|---------|--------------|-------------|---------------|--------------|-----------------------|
| Usuario                | Тіро    | Monedas      | Puntos      | Saldo monedas | Saldo puntos | Creado                |
| rodrigo                | Métrica | 150          | 150         | 5657          | 7270         | 17-07-2021 - 03:34:23 |
| supervisor4            | Métrica | 100          | 100         | 850           | 850          | 17-07-2021 - 03:34:18 |
| usuario5               | Métrica | 100          | 100         | 7230          | 7230         | 17-07-2021 - 03:34:17 |
| supervisor_suma_puntos | Métrica | 100          | 100         | 350           | 350          | 17-07-2021 - 03:34:14 |
| jesus.supervisor       | Métrica | 100          | 100         | 650           | 650          | 17-07-2021 - 03:34:13 |

· 1 • 2 4 5 56 \$

# mi Rep. sentimientos

| REPORTE DE SENTIMIENTOS | DESCARGA CSV | Busqueda              |
|-------------------------|--------------|-----------------------|
| Usuario                 | Sentimiento  | Creado                |
| player                  | НАРРҮ        | 12-04-2021 - 23:52:45 |
| player                  | NEUTRAL      | 12-04-2021 - 00:14:22 |
| player                  | NEUTRAL      | 11-04-2021 - 21:20:51 |
| player                  | FINE         | 11-04-2021 - 18:57:34 |
| player                  | НАРРҮ        | 10-04-2021 - 00:56:56 |
|                         |              |                       |

<12345 67 >

# mi Rep. Notificaciones/terceros

|                | CACIONES-TERCERO | Busqueda     |              |                       |
|----------------|------------------|--------------|--------------|-----------------------|
| Usuario emisor | Usuario receptor | Notificación | Reacción     | Fecha                 |
| player         | player2          | No leído     | Sin reacción | 20-07-2021 - 01:19:11 |
| player         | rodrigo2         | No leído     | Sin reacción | 11-07-2021 - 20:30:26 |
| player         | player3          | No leído     | Sin reacción | 11-07-2021 - 16:10:32 |
| player         | player3          | No leído     | Sin reacción | 10-07-2021 - 00:22:03 |
| player2        | player3          | No leído     | Sin reacción | 10-07-2021 - 00:10:12 |

e 🖪 🤉 🔥

En **Motivarnos** sabemos que tu trabajo y los logros que puedas alcanzar en él no son un juego para ti (y tampoco para nosotros).

Entendemos la **gamificación** como una poderosa herramienta para el incremento de la productividad, efectividad y eficiencia del talento humano de tu organización y sabemos que el crecimiento individual de cada uno de ellos conducirá, por acción sinérgica, indefectiblemente al crecimiento de toda la organización y consecuentemente a la mejora de sus resultados operativos.

Finalmente, si consideras que se nos pasó por alto algún elemento o no quedó totalmente claro algún punto específico para ti, no dudes en contactarnos que gustosamente daremos respuesta a cualquiera de tus requerimientos.

El equipo de Motivarnos

Motivarnos, Manual del Administrador. V. 1.0: Septiembre de 2021.